## Accessing Your Plan's OHUB

## Follow the instructions below to access a list of your plan's Summary Plan Description (SPD):

1 Visit www.tcgservices.com/documents

2 On the following screen, type your employer's name, select it from the dropdown, and click the Search button.

| Search for your employer to find | d your Plan Information |
|----------------------------------|-------------------------|
| Access your plan docume          | ents and forms          |
| Search (min of 3 characters)     | SEARCH                  |
|                                  |                         |

3 On the employer's page, click tab of the plan you are looking for. For this example, we're choosing a 457(b) Plan.

| Sample I                          | Employer                                             |                            |                                                                                      |
|-----------------------------------|------------------------------------------------------|----------------------------|--------------------------------------------------------------------------------------|
| Please select y<br>questions or n | our plan from the tabs b<br>eed assistance please co | elow for mor<br>ontact us. | e information about your plan and to gain access to your plan forms. If you have any |
| 457(b)                            | 403(b) Admin                                         | FICA                       |                                                                                      |

4 Under Plan Description, click the Summary Plan Description link.

5 All important plan information will be displayed on the following page. Come back anytime you wish to review plan details.

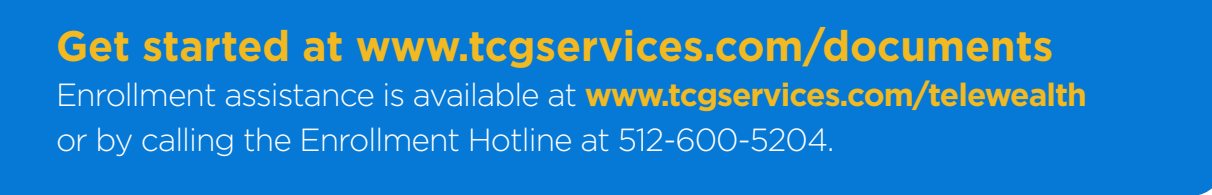

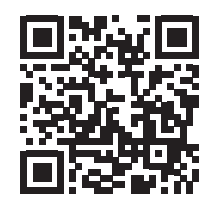

Remember all investing involves risk. TCG Plan SPD How-To 01/2022